## Einrichten eines PostScript-Drucker für MikeMannheim

1. Richte Dir eine "Benutzerdefinierte Seitengröße für PostScript" für deinen PDF-Drucker ein. Hinweise:

Mache das NICHT aus einem Drucker-Menü einer Software heraus, Wind\*\*\* übernimmt sonst das Seitenformat nicht in die Blatteigenschaften.

2. Wähle stattdessen Deine PDF-Drucker im Win\*\*\*-Startmenü. Bei mir funzt der PDF-Creator recht gut:

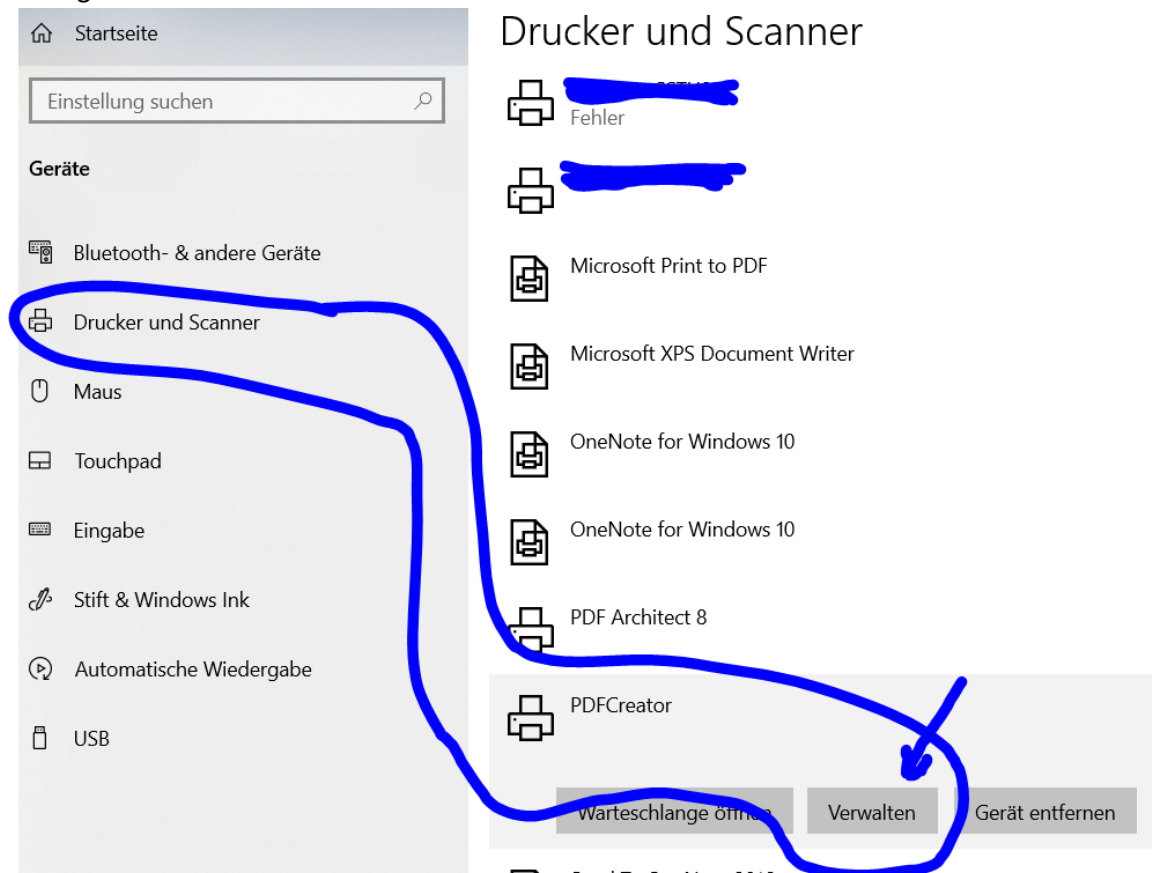

3. Am Beispiel des Formats 914 x 1800 (zukünftig inter TCAD "XXXL" genannt) gehe dann wie folgt vor:

a) Öffne die Fenster wie folgt:

| enstendingen                                                        | -                                                                                                    |                                                                                                    |                                                                                                    | 14.                                                                                                    |                       |  |
|---------------------------------------------------------------------|----------------------------------------------------------------------------------------------------|----------------------------------------------------------------------------------------------------|----------------------------------------------------------------------------------------------------|----------------------------------------------------------------------------------------------------|-----------------------|--|
| 命 PDFCreator                                                        | Druckeinstellungen für PDFCreator  Layout Papier/Qualität                                                                                                    | Be                                                                                                    | Benutzerdefinierte Seitengrößen für PostScript ? ×<br>Benutzerdefinierte Seitengrößenabmessungen Einheit |                                                                                                    |                       |  |
| Gerät verwalten                                                     | Additional  Seitenreihenfolge: Von vorre nach hinten                                                                                                    | Pr                                                                                                    | Höhe: 1800.00 (25<br>apiereinzugsrichtung:                                                               | 40, 5080.00)<br>Langes Ende zue                                                                                                    | Millimeter Punkt erst |  |
| Druckerstatus: Leenaul                                              | Seitenformat                                                                                                    |                                                                                                    | Papiertyp:<br>Im Verhältnis zur Papiereinzug<br>Senkrechte Richtung:<br>Parallele Richtung:              | Einzelblatt         Rolleneinzug           gsrichtung verschieben         0.00         (0.00, 5080.00)         0.00         (0.00, 5080.00)           0.00         (0.00, 5080.00)         (0.00, 5080.00)         (0.00, 5080.00)         (0.00, 5080.00)         (0.00, 5080.00)         (0.00, 5080.00)         (0.00, 5080.00)         (0.00, 5080.00)         (0.00, 5080.00)         (0.00, 5080.00)         (0.00, 5080.00)         (0.00, 5080.00)         (0.00, 5080.00)         (0.00, 5080.00)         (0.00, 5080.00)         (0.00, 5080.00)         (0.00, 5080.00)         (0.00, 5080.00)         (0.00, 5080.00)         (0.00, 5080.00)         (0.00, 5080.00)         (0.00, 5080.00)         (0.00, 5080.00)         (0.00, 5080.00)         (0.00, 5080.00)         (0.00, 5080.00)         (0.00, 5080.00)         (0.00, 5080.00)         (0.00, 5080.00)         (0.00, 5080.00)         (0.00, 5080.00)         (0.00, 5080.00)         (0.00, 5080.00)         (0.00, 5080.00)         (0.00, 5080.00)         (0.00, 5080.00)         (0.00, 5080.00)         (0.00, 5080.00)         (0.00, 5080.00)         (0.00, 5080.00)         (0.00, 5080.00)         (0.00, 5080.00)         (0.00, 5080.00)         (0.00, 5080.00)         (0.00, 5080.00)         (0.00, 5080.00)         (0.00, 5080.00)         (0.00, 5080.00)         (0.00, 5080.00)         (0.00, 5080.00)         (0.00, 5080.00)         (0.00, 5080.00)         (0.00, 5080.00)         (0.00 |                       |  |
| Testseite drucken                                                   | Seiten pro Blatt 1 ~                                                                                                    |                                                                                                    |                                                                                                    |                                                                                                    |                       |  |
| Problembehandlung ausführen                                         |                                                                                                    | in the second second se |                                                                                                    | OK Abbrechen                                                                                                    | Standardwerte         |  |
| Druckereigenschaften<br>Druckeinstellungen<br>Hardwareeigenschaften | e Optionen für PDFCreator<br>iterte Dokumenteinstellungen für PDFCreator<br>pier/Ausgabe<br>Papiergröße enutzerdefinierte f Benu<br>Anzahl der Exemplare: 1 <u>Exemplae</u><br>afik<br>Druckqualität: <u>600dpj</u><br>Farbverwaltung (Image Color Matching - ICM)<br>– ICM-Methode: ICM deaktiviert<br>– ICM-Absicht <u>Bilder</u><br>Skalierung: 100 %<br>True Type-Schriftart: <u>Durch Geräteschriftart ers</u><br>okumentoptionen<br>Erweiterte Druckfeatures: <u>Aktiviert</u><br>Mehrfachblattlayout; <u>Nach rechts. dann nach u</u><br>postSrint-Ontionen | tzerdefinierte Seite<br>etzen<br>unten                                                                                                    | itert                                                                                                    | 5.                                                                                                    |                       |  |

Druckeinstellungen => Erweitert => Benutzerdefinierte Seit5 => Maße in mm eingeben also Breite = 914, Höhe = 1800 => Danch unbedingt "Übernehmen" klicken

- 4. Erst jetzt kannst DU unter TCAD loslegen:
  - a. 1. Klicke auf die Reiter im Papierbereich mit rechter Maustaste (RMT)

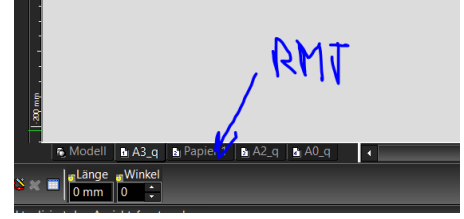

- b. Wähle "Einfügen"
- c. Benenne am Besten Papier1 in "XXXL" um (RMT -> umbenennen)
- d. Öffne die Eigenschaften des Papierbereichs (RMT -> Eigenschaften)
- e. Wähle "Seite einrichten"

|   |                                                               | ۸.                                            |                          |                                             | 12.                                |          |      |
|---|---------------------------------------------------------------|-----------------------------------------------|--------------------------|---------------------------------------------|------------------------------------|----------|------|
| ſ | Arbeitsbereich einrichte                                      | p.A0_q                                        |                          |                                             |                                    | ? ×      | , Э. |
|   | Bereichseinheit                                               | ite einrichten                                |                          |                                             |                                    |          | 1    |
|   | Seite einrichten<br>Druckstile<br>Raster<br>Erweitertes Raste | Drucker / Plotter:<br>Status:<br>Typ:<br>Ort: | Bei<br>od                | PDFCreator<br>reit<br>fcmon                 |                                    |          |      |
|   | Hintergrundfard                                               | Druckerpapier:<br>Papierausrichtung:          |                          | Benutzerdefinierte                          | Seitengröße für Post<br>Querformat | Script 🗸 |      |
|   |                                                               | Arbeitsbereich-Blatteig                       | enschaften:              | 914 mm x 1800 m<br>Hochformat<br>Querformat | ım:                                |          |      |
|   |                                                               | Ursprung:                                     | <u>X</u> :<br><u>Y</u> : | 0 mm<br>0 mm                                |                                    |          | 4.   |
|   |                                                               |                                               | c                        | K Abbreche                                  | n                                  | Hilfe    |      |
|   | <del>7102</del>                                               |                                               |                          |                                             |                                    | _        |      |

- f. Wähle hier aus:
  - i. Creator-Drucker,
  - ii. Druckerpapier -> Benutzerdefinierte Seitengröße
  - iii. Gib in Arbeitsbereich ein: 914 mm x 1800 mm
- g. ... und bestätige mit OK
- 5. Dieses Beispiel zeigt den AO-Rahmen (AO=841x1189mm ca. mit ZN-Kopf u. Rev--Liste) in "Deiner" neuen Größe:

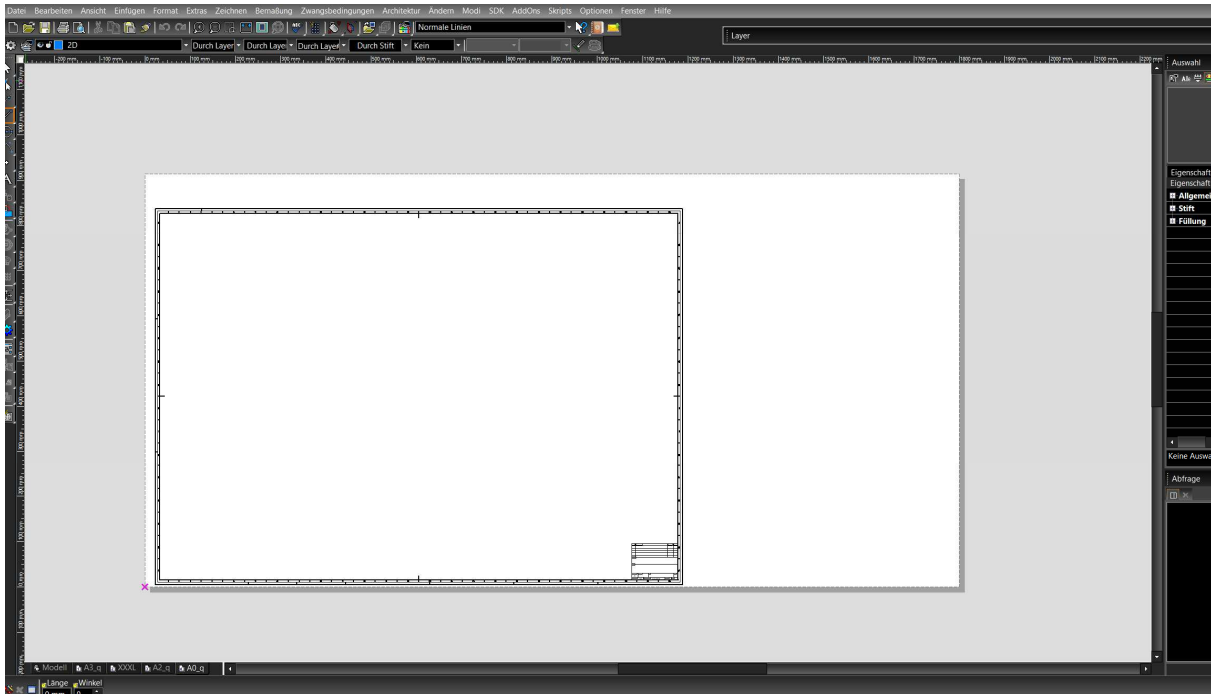

6. So und hier jetzt der Nachteil:

Immer wenn Du von XXXL (914 x 1800mm) in ein anders XL-Format (z.B. 914 x 1200) springen willst, musst Du Dir das PostScriptformat erneut definieren (siehe Schritt 3). Meines Wissens gibt es keine Möglichkeit, sich mehre PostScript.-Format abzuspeichern. Vlt. Könntest Du Dich und Deinen Auftraggeber auf ein (1) Format festlegen? 🐵

Viel Spass!